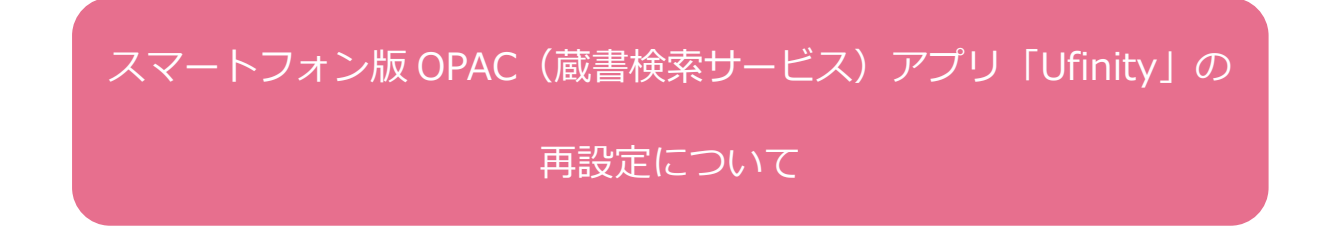

図書館システム更新の為、スマートフォン版 OPAC アプリ 「Ufinity」 をインストールされていた場合は、 下記の手順に従って再設定を行ってください。

## 再設定方法

- ・アプリ「Ufinity」起動後、右上の歯車アイコンをクリックして下さい。
- ・設定画面が開くので、「広島国際大学」が選択されていることを確認の上、「設定」を押してください。

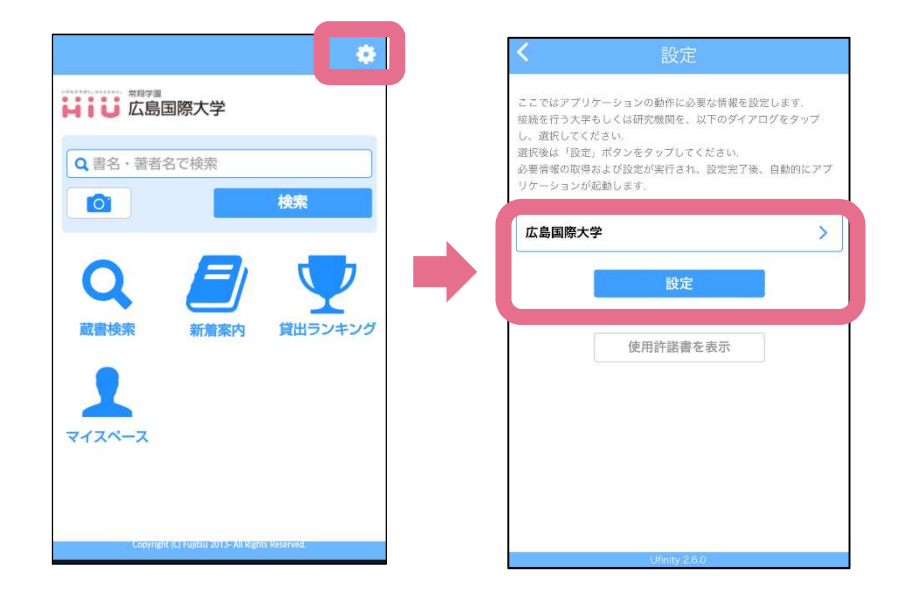

・設定が完了し、新 OPAC 環境での利用が出来るようになります。

広島国際大学図書館